# 第二章 デバイスのファクトリー・リセット

ファクトリー・リセットとは、XTM を工場出荷時の既定の設定に戻す手段です。リセットして起動するとXTM は「セーフモード」というモードで動作します。リセット後にはデバイスの1番ポートと結線し、セットアップ ウィザードを実行できます。

リセット後のデフォルト設定は次のとおりです。

| External(0 番ポート)の IP アドレス | DHCP     |
|---------------------------|----------|
| Trusted(1 番ポート)の IP アドレス  | 10.0.1.1 |

この章では、まず、初期セットアップの際の結線方法について解説します。

次いで機種ごとのファクトリー・リセット方法を解説します。

# 結線

まずは機器のシリーズごとの1番ポートの位置を示します。どのモデルも1番ポートがデフォルトで Trusted(信頼済みネットワーク)となりますので、PCとデバイスの1番ポートをLAN ケーブルで接続してお きます。

# Firebox M440

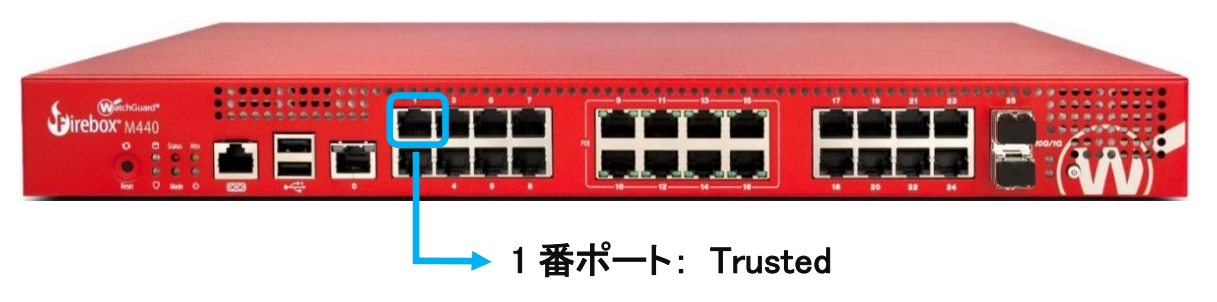

# Firebox M シリーズ

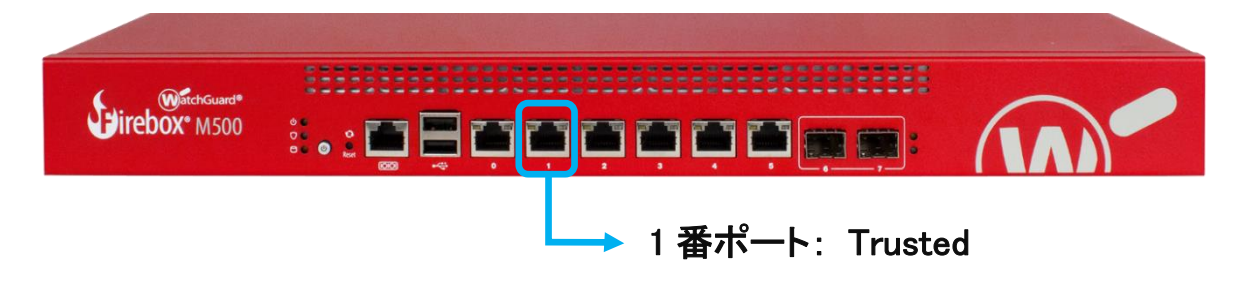

# **Firebox T**シリーズ, **XTM2/3**シリーズ

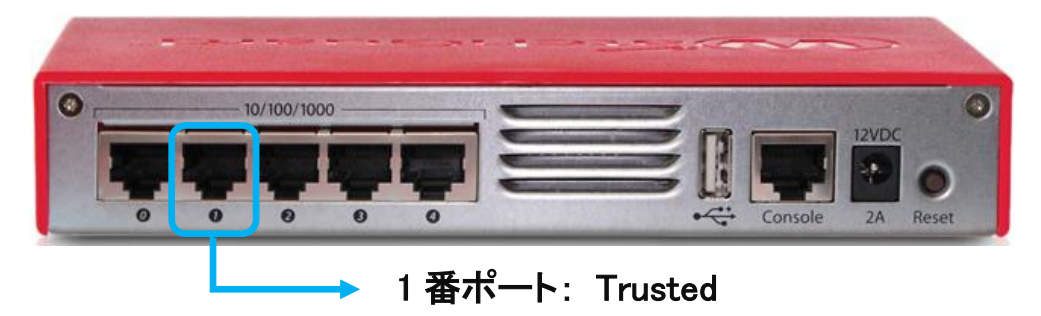

# XTM XTM330/5/8/10/20 シリーズ

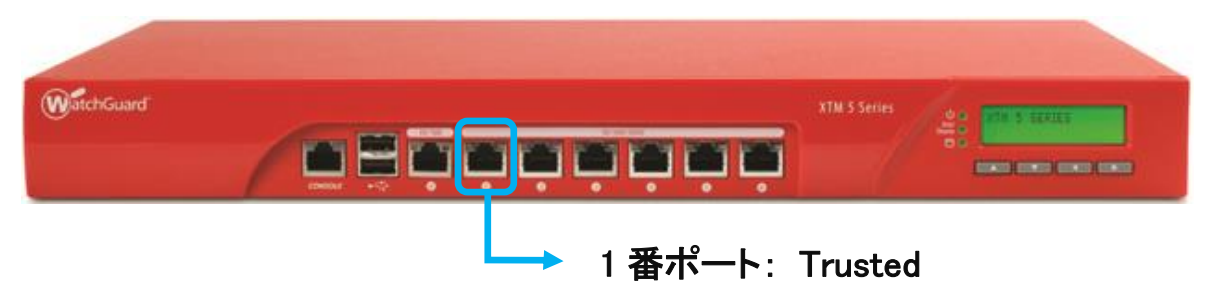

設定する PC 側の設定は Trusted のネットワークに合わせ、以下のように固定 IP アドレスを設定しておい てください。

| IP アドレス     | 10.0.1.2      |
|-------------|---------------|
| サブネットマスク    | 255.255.255.0 |
| デフォルトゲートウェイ | 10.0.1.1      |

PCとデバイスの1番ポートを接続します。

| (MitchGuard*)<br>(Firebox* M500 | : • : • • • • • • • • • • • • • • • • • |     |       |          |
|---------------------------------|-----------------------------------------|-----|-------|----------|
|                                 | 10.0.1.1                                |     |       |          |
|                                 |                                         |     | 1     |          |
|                                 |                                         |     |       |          |
|                                 |                                         | 10. | 0.1.2 | ann munn |

リセット後、PC 側から 10.0.1.1 に ping コマンドを実行して疎通を確認できれば、初期セットアップの準備は 完了です。

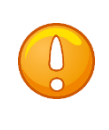

ping コマンドで応答があっても起動中の場合もありますので、初期セットアップは ping の疎通を確認できた後、1~2 分経ってから行なってください。

リセット手順は機種によって違いがあります。

次にシリーズごとのリセット方法を解説します。

#### 各機種のリセット方法

#### Firebox M440 のリセット

1. 本体背面の電源スイッチを入れ、電源を投入します

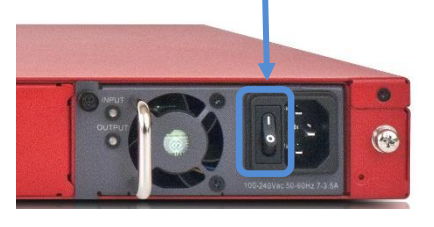

- 2. デバイス前面の電源ボタンを3秒間長押しして、一旦電源を切ります
- 3. デバイス前面のリセットボタンを押した状態で、電源ボタンを短く押して電源を入れます

M440の電源ボタンとリセットボタンの位置

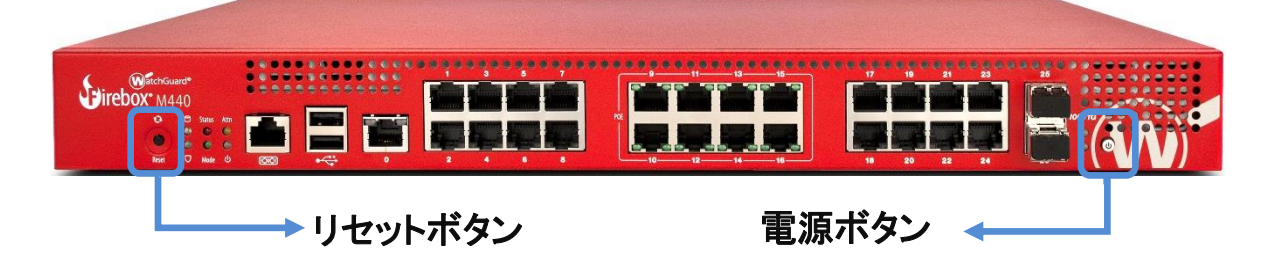

4. リセットボタンを押し続け、Attn インジケーターが点滅しはじめたら手を離します

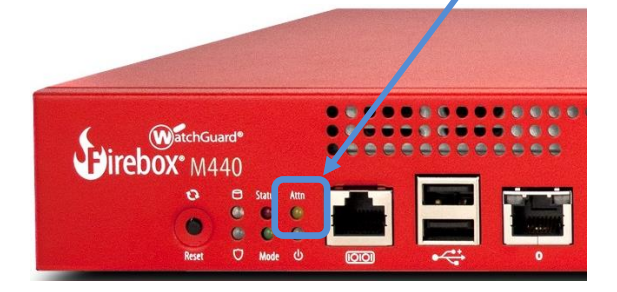

5. Attn インジケーターが点滅から点灯に変わるまで待ちます

Attn インジケーターが点灯になったらリセットされたことを意味します

# Firebox M400/500 のリセット

1. 本体背面の電源スイッチを入れ、電源を投入します

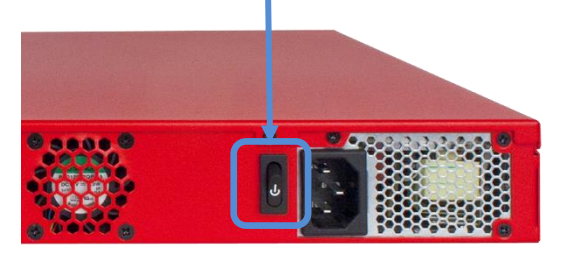

- 2. デバイス前面の電源ボタンを3秒間長押しして、一旦電源を切ります
- 3. デバイス前面のリセットボタンを押した状態で、電源ボタンを短く押して電源を入れます

| State of the second states   |                  |
|------------------------------|------------------|
| WatchGuard®<br>Firebox® M500 |                  |
| Arm インジケーター 🗲                | リセットボタン<br>電源ボタン |

M440の電源ボタンとリセットボタンの位置

- 4. Arm インジケーターが赤い間、リセットボタンを押し続けます
- 5. Arm インジケーターがゆっくり緑色に点滅している間も押し続けます
- 緑色の点滅が早くなったら手を離し、点滅が赤になるまで待ちます
  Arm インジケーターが赤の点滅になったらリセットされたことを意味します。

# XTM2/3 シリーズおよび Firebox T シリーズのリセット

1. 電源を投入します。

XTM2/3 シリーズでは機器の背面、右端の Reset ボタンを押しながら、AC アダプタの電源を挿します。 Reset ボタンは起動中、ずっと押したままにします。

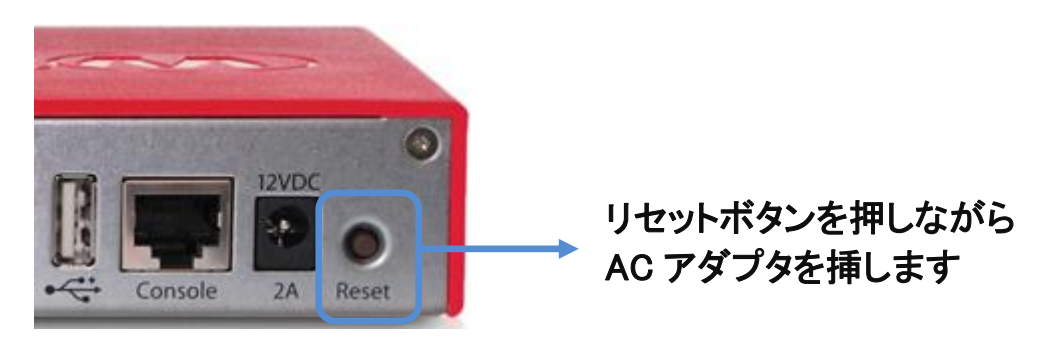

Firebox T シリーズは電源スイッチがあるので、AC アダプタを挿し、Reset ボタンを押しながら電源スイッチ を入れます。

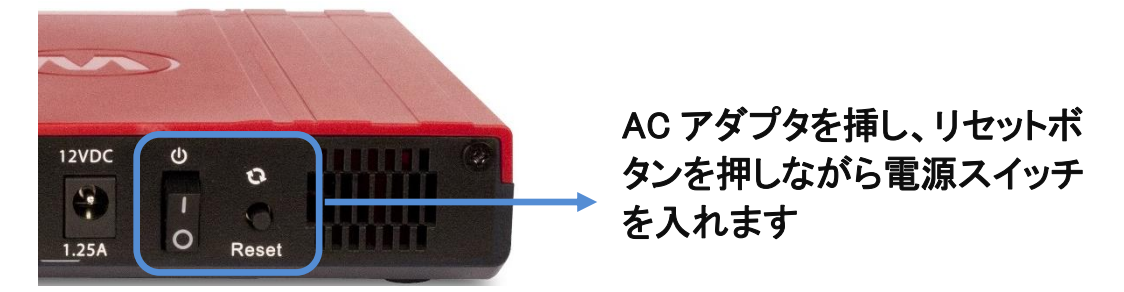

2. Attn インジケーターが点滅し始めたらリセットボタンから手を離します。

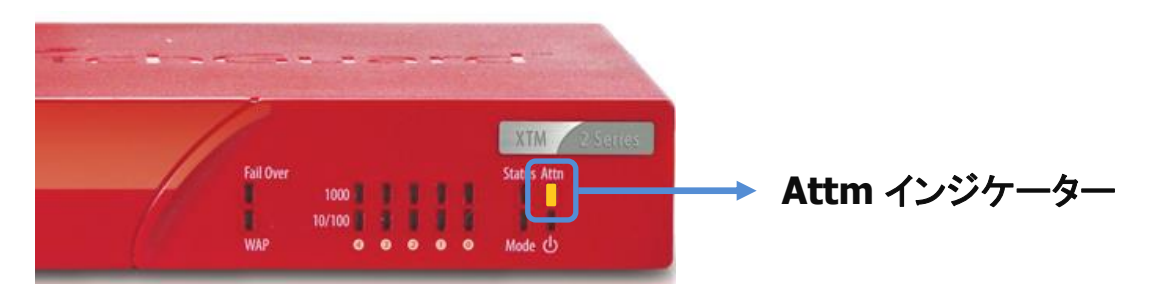

点滅は 30 秒から 60 秒続きます(デバイスによっては点滅しないものもあります)。

- Attn インジケーターが点滅しない場合は、点灯するまでリセットボタンを押し続けます。
  点灯したらリセットボタンを離します。
- Web Setup Wizard で設定する場合は再起動が必要なので、電源を入れ直します(これらのシリーズのみ再起動が必要です)

### XTM330/5/8/10/20 シリーズのリセット

1. 電源の投入

フロントパネル 右方、液晶パネルの下に上下左右の矢印ボタンがあります。この中の下向き▼のボタンを 押しながら、背面の電源スイッチを ON にします。

| ッを押しながら |
|---------|
| 電源を投入   |
|         |
|         |
|         |

2. フロントパネルの LCD ディスプレイに Safe Mode Starting... と表示されて 5 秒ほどしたら離します

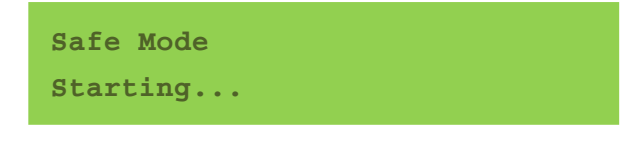

しばらくすると社名が表示されます。

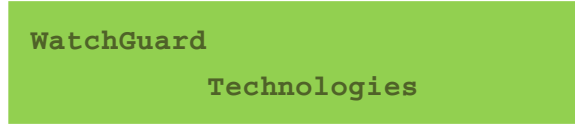

3. 以下のように Safe と表示がされたらセーフモードで起動したことを意味します。

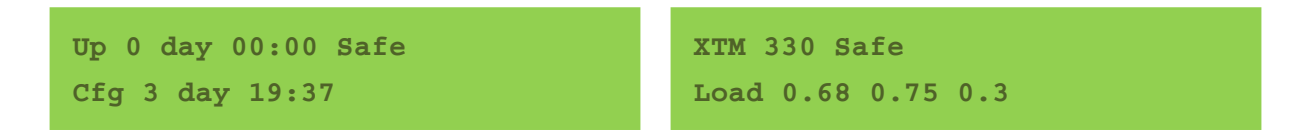

Web Setup Wizard で設定する場合は再起動が必要なので、背面の電源スイッチを長押しして一旦電源を切り、再度電源を入れ直します